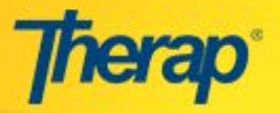

## Acknowledge a Service Authorization- for Linked Provider Users

When a Service Coordinator sends a Service Authorization to a Linked Provider, the users at the Linked Provider can acknowledge that Service Authorization. They will receive a count under the Individual Budgeting section on their To Do tab of the Dashboard for the Service Authorizations that they will need to acknowledge.

In order to be able to acknowledge Service Authorizations, users need to have appropriate access privileges on the Individual and will also require the **IB Provider Service Auth. Acknowledge** role assigned to the respective user accounts.

## Acknowledge a Service Authorization

1. In the ToDo tab, click on the number beside 'Acknowledge' under the Service Authorization section.

| То Do      | Modules                                  | High Medium Low |
|------------|------------------------------------------|-----------------|
| Individual | 💠 Individual Data - Search               |                 |
| Health     | Worklist<br>Emergency Data Form - Search | 2               |
| Agency     | Acknowledge Print                        | 10              |
| rigency    | 🔶 Service Authorization                  |                 |
| Billing    | Acknowledge                              | 43              |
| Admin      |                                          |                 |

2. This will open the 'Service Authorization' list page. Click on a Form ID of the Service Authorization that you would like to open.

|                                |                      |                              |                                 | Service Aut      | horization     |                      |             |               |                                   |
|--------------------------------|----------------------|------------------------------|---------------------------------|------------------|----------------|----------------------|-------------|---------------|-----------------------------------|
|                                |                      | Oversight 🖨                  | DDD-NE(Stat                     | te of Nebraska · | Division of De | velopmental D        | Disabilitie | 5)            |                                   |
|                                |                      |                              | 4                               | 3 items found, o | displaying all |                      |             |               |                                   |
| Form ID 🗸                      | Individual 🔶         | Authorization<br>Form ID     | Service \$                      | From ¢           | To 🗢           | Unit of<br>Measure 🗘 | Rate        | Total Unit(s) | \$<br>Acknowledgement<br>Status   |
| IBPSA-PAKSNE-<br>D7M4NE6ZJDF6S | Abigail,<br>Williams | IBSA-DDDNE-<br>D7M4NDHZTDF64 | 12 -<br>Test12                  | 08/15/2015       | 12/31/2015     | Daily                | 10          | 1000          | Pending                           |
| IBPSA-PAKSNE-<br>D7M4MLJY6DF7B | Active,<br>Mary      | IBSA-DDDNE-<br>D7M4MLJY4DF7G | Serv6 -<br>Service6             | 02/02/2015       | 05/31/2015     | Daily                | 1           | 100           | Pending                           |
| IBPSA-PAKSNE-<br>D7M4MJFYKED7  | Doe, John            | IBSA-DDDNE-<br>D7M4MJFYJED7B | RGR-101 -<br>rgr service<br>101 | 01/01/2015       | 06/02/2015     | daily                | 1           | 500           | Pending Update<br>Acknowledgement |

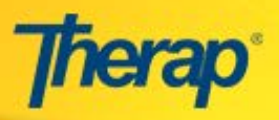

## This will take you to the Service Authorization page.

|                                            |                                                                         | Se                                                                      | rvice Authori      | zation                             |                                       |                                          |  |  |  |
|--------------------------------------------|-------------------------------------------------------------------------|-------------------------------------------------------------------------|--------------------|------------------------------------|---------------------------------------|------------------------------------------|--|--|--|
| Update Detail(s                            | s)                                                                      |                                                                         |                    |                                    |                                       |                                          |  |  |  |
|                                            |                                                                         |                                                                         |                    |                                    |                                       |                                          |  |  |  |
| Created By:                                | Ethan Thomas, DD Service Coordination Supervisor On 05/19/2015 01:11 AM |                                                                         |                    |                                    |                                       |                                          |  |  |  |
| Updated By:                                | Ethan Thomas,                                                           | Ethan Thomas, DD Service Coordination Supervisor On 05/19/2015 01:11 AM |                    |                                    |                                       |                                          |  |  |  |
| Sent By:                                   | Ethan Thomas,                                                           | DD Service Coo                                                          | rdination Supervis | or On 05/19/201                    | 5 01:11 AM                            |                                          |  |  |  |
|                                            |                                                                         |                                                                         | Update History     |                                    |                                       |                                          |  |  |  |
| Service Authori                            | zation                                                                  |                                                                         |                    |                                    |                                       |                                          |  |  |  |
| Form ID:                                   |                                                                         | IBPSA-DEMO                                                              | DNE-D7M4NE6ZJD     | -6S                                |                                       |                                          |  |  |  |
| Individual Nam                             | e:                                                                      | Abigail Willia                                                          | ims                |                                    |                                       |                                          |  |  |  |
| Date of Birth:                             |                                                                         | 04/30/1976                                                              |                    |                                    |                                       |                                          |  |  |  |
| Oversight ID:                              |                                                                         | 06017066                                                                |                    |                                    |                                       |                                          |  |  |  |
| Authorization F                            | form ID:                                                                | IBSA-DDDNE                                                              | -D7M4NDHZTDF6      | 4                                  |                                       |                                          |  |  |  |
| Authorization N                            | Number:                                                                 |                                                                         |                    |                                    |                                       |                                          |  |  |  |
| From Provider:                             |                                                                         | DDD-NE (Sta                                                             | te of Nebraska -   | Division of Develo                 | opmental Disabiliti                   | es)                                      |  |  |  |
| Service:                                   |                                                                         | 99999 - CLD                                                             | S In Home          |                                    |                                       |                                          |  |  |  |
| Service Provide                            | r:                                                                      | 001 - Therag                                                            | DEMO Provider      |                                    |                                       |                                          |  |  |  |
| Service From D                             | ate:                                                                    | 08/15/2015                                                              |                    |                                    |                                       |                                          |  |  |  |
| Service To Date                            | :                                                                       | 12/31/2015                                                              |                    |                                    |                                       |                                          |  |  |  |
| Total Unit(s):                             |                                                                         | 1000.00                                                                 |                    |                                    |                                       |                                          |  |  |  |
| Unit of Measure                            | e:                                                                      | Daily                                                                   |                    |                                    |                                       |                                          |  |  |  |
| Rate:                                      |                                                                         | \$10.00                                                                 |                    |                                    |                                       |                                          |  |  |  |
| Acknowledgem                               | ent Status:                                                             | Pending                                                                 |                    |                                    |                                       |                                          |  |  |  |
| Time Zone:                                 |                                                                         | US/Central                                                              |                    |                                    |                                       |                                          |  |  |  |
| Deduct Custom                              | er Obligation:                                                          | Yes                                                                     |                    |                                    |                                       |                                          |  |  |  |
| Comments:                                  |                                                                         |                                                                         |                    |                                    |                                       |                                          |  |  |  |
| Monthly Allocat                            | ion                                                                     |                                                                         |                    |                                    |                                       |                                          |  |  |  |
| Months:                                    |                                                                         | Aug-15                                                                  | Sep-15             | Oct-15                             | Nov-15                                | Dec-15                                   |  |  |  |
| Budgeted Unit(s):                          |                                                                         | 17.00                                                                   | 30.00              | 31.00                              | 30.00                                 | 31.00                                    |  |  |  |
| Billing Service                            | Authorization                                                           |                                                                         |                    |                                    |                                       |                                          |  |  |  |
|                                            |                                                                         |                                                                         | 7                  |                                    |                                       |                                          |  |  |  |
| Program (Site):                            | - PI                                                                    | ease Select - V                                                         |                    |                                    |                                       |                                          |  |  |  |
| * Billing Provider:                        | DEM                                                                     | 10 Billing Provide                                                      | er (EIN: 99999)    | · _                                |                                       |                                          |  |  |  |
| * Service Descripti                        | on Code: CLD                                                            | S In Home Daily                                                         | (5665) 🔻           |                                    |                                       |                                          |  |  |  |
| * Funding Source:                          | Reg                                                                     | jion 2 🔻                                                                | ]                  |                                    |                                       |                                          |  |  |  |
| Please check the So<br>have any questions, | ervice Authoriz<br>do not acknov                                        | ation before cli<br>vledge and con                                      | cking on the Ack   | nowledge butto<br>fice or any othe | on. If you see ar<br>r department rec | iy inconsistency or<br>commended by your |  |  |  |
|                                            |                                                                         |                                                                         | organization.      |                                    |                                       |                                          |  |  |  |
| Back                                       |                                                                         |                                                                         |                    |                                    |                                       | Acknowledge                              |  |  |  |

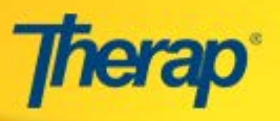

**3.** On the 'Billing Service Authorization' section of the page, select the 'Program (Site)' where the service will be provided to the individual using the dropdown menu.

| Months:                      | Aug-15                           | Sen-15           | 0ct-15         | Nov-15            | Dec-15                       |
|------------------------------|----------------------------------|------------------|----------------|-------------------|------------------------------|
| Fioritris.                   | Aug-15                           | 3ep-15           | 000-15         | NOV-15            | Dec-15                       |
| Budgeted Unit(s):            | 17.00                            | 30.00            | 31.00          | 30.00             | 31.00                        |
|                              |                                  |                  |                |                   |                              |
| Billing Service Authoriza    | tion                             |                  |                |                   |                              |
| Dining ber free fractioning  |                                  | Select F         | Program        |                   |                              |
| * Program (Site):            | - Please Select - 🔻              |                  |                |                   |                              |
|                              | - Please Select -                |                  |                |                   |                              |
| * Billing Provider:          | DEMO Program 1                   | r (EIN: 99999) 🔻 |                |                   |                              |
| * Service Description Code:  | DEMO Program 2<br>DEMO Program 3 | (5665) 🔻         |                |                   |                              |
| Service Description coder    | DEMO Program 4                   | (5005)           |                |                   |                              |
| * Funding Source:            | DEMO Program 5                   |                  |                |                   |                              |
|                              |                                  |                  |                |                   |                              |
|                              |                                  |                  |                |                   |                              |
| Please check the Service Aut | horization before clic           | king on the Ackn | owledge butto  | on. If you see an | ny inconsistency of          |
| ave any questions, do not ac | knowledge and conta              | organization.    | ce or any othe | r department re   | commended by you             |
|                              |                                  |                  |                |                   |                              |
|                              |                                  |                  |                |                   | and the second second second |
|                              |                                  |                  |                |                   | A                            |

4. After you have done so, click on the 'Acknowledge' button.

| Please check the Service Authorization before clicking on the Acknow<br>have any questions, do not acknowledge and contact the State Office<br>organization. | wledge button. If you see any inconsistency or<br>or any other department recommended by your |
|----------------------------------------------------------------------------------------------------|-----------------------------------------------------------------------------------------------|
| Back                                                                                                    | Acknowledge                                                                                   |

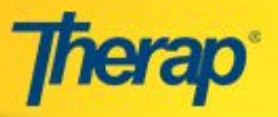

You will receive the success message in the following page and the status of the Service Authorization will be changed from 'Pending' to 'Acknowledged'

| 8 | Successfully Acknowledged Service Authorization |
|---|-------------------------------------------------|
|   | Print PDF                                       |
|   | Back to Form                                    |
|   | Back to List                                    |
|   | Billing Service Authorization                   |
|   |                                                 |

 Acknowledging the Service Authorization will create a Billing Service Authorization which will be used to generate Billing Claims for the services provided. The system will automatically record Service Consumptions using the submitted claims.

|                    |             | Serv             | ice Authoriza     | ation             |               |         |
|--------------------|-------------|------------------|-------------------|-------------------|---------------|---------|
|                    |             |                  |                   |                   |               |         |
| pdate Detail(s)    |             |                  |                   |                   |               |         |
| Created By:        | Ethan Thor  | nas, DD Service  | Coordination Supe | ervisor On 05/19/ | 2015 01:11 AM |         |
| Updated By:        | Sophia Hay  | es, Other On 05  | /20/2015 12:43 A  | М                 |               |         |
| Sent By:           | Ethan Thon  | nas, DD Service  | Coordination Supe | ervisor On 05/19/ | 2015 11:16 PM |         |
| Acknowledged By:   | Sophia Hay  | es, Other On 05  | /20/2015 12:43 A  | м                 |               |         |
|                    |             |                  |                   |                   |               |         |
|                    |             |                  | Update History    |                   |               |         |
| 11 (11 )           |             |                  |                   |                   |               |         |
| Monthly Allocatic  | n           |                  |                   |                   |               |         |
| Months:            |             | Aug-15           | Sep-15            | Oct-15            | Nov-15        | Dec-15  |
| Budgeted Unit(s):  |             | 17.00            | 30.00             | 31.00             | 30.00         | 31.00   |
|                    |             |                  |                   |                   |               |         |
| Billing Service Au | thorization | <u> </u>         |                   |                   |               |         |
|                    |             |                  |                   |                   | Click here t  | to view |
|                    | Billing Se  | ervice Authoriza | SA DEMONE D7N     |                   | the Billing   | Service |
|                    |             | 1011110          | - SHOLMONE STR    | 410124102000      | Authorizat    | tion    |
|                    |             |                  |                   |                   |               |         |
|                    |             |                  | PDF               |                   |               |         |
|                    |             |                  | 2                 |                   |               |         |
|                    |             |                  | Print PDF         |                   |               |         |

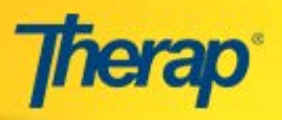

You can access the **Billing Service Authorization** from the Service Authorization by clicking on the link beside 'Form ID:' under the 'Billing Service Authorization' section.

|                                 |                                                                                   |                        |                      | Ser                   | rvice Auth                                   | orization                   |                   |                 |                       |       |
|---------------------------------|-----------------------------------------------------------------------------------|------------------------|----------------------|-----------------------|----------------------------------------------|-----------------------------|-------------------|-----------------|-----------------------|-------|
|                                 |                                                                                   |                        |                      | Form ID: S            | A-DEMONE-D7<br>Status: Appro<br>Used for IB: | /N4MP4YGED<br>oved<br>Yes   | 85                |                 |                       |       |
|                                 |                                                                                   |                        | Cre                  | Created               | <b>By:</b> Sophia H<br>Wed, 20 May           | layes, Other<br>2015 12:43: | 47 AM             |                 |                       |       |
| Servio                          | e Authoriza                                                                       | tion Infor             | mation               |                       |                                              |                             |                   |                 |                       |       |
| Prog                            | ram Name                                                                          |                        | DEM                  | 10 Progran            | n 1                                          |                             |                   |                 |                       |       |
| Indiv                           | idual Name                                                                        |                        | Will                 | iams, Abig            | ail                                          |                             |                   |                 |                       |       |
| Indiv                           | vidual ID Type                                                                    | a                      | Ove                  | ersight Id            |                                              |                             |                   |                 |                       |       |
| * This ID will be sent to Payer |                                                                                   |                        |                      |                       |                                              |                             |                   |                 |                       |       |
| Claim Type Professional Claim   |                                                                                   |                        |                      |                       |                                              |                             |                   |                 |                       |       |
| Auth                            | orization Nun                                                                     | nber                   |                      |                       |                                              |                             |                   |                 |                       |       |
| Funding Source Region 2         |                                                                                   |                        |                      |                       |                                              |                             |                   |                 |                       |       |
| Begin                           | gin Date 08/15/2015 End Date 12/31/201                                            |                        |                      |                       |                                              |                             | 12/31/2015        |                 |                       |       |
| Orga<br>First<br>Servi<br>Phon  | e Coordinat<br>nization/Age<br>Name<br>ce Coordinato<br>e Number<br>e: xxx-xxx-xx | or<br>ncy<br>or Number | Las<br>Ext           | st Name<br>tension    |                                              |                             |                   |                 |                       |       |
|                                 | e                                                                                 |                        |                      |                       |                                              |                             |                   |                 |                       |       |
| Servio                          |                                                                                   |                        |                      |                       | Company and the second                       | Descadura                   | Primary           | Diagnosis       | Method                |       |
| Servic<br>Service<br>Code       | Service<br>Description                                                            | Unit of<br>Measure     | Unit<br>Rate<br>(\$) | Number<br>of<br>Units | Remaining<br>Units                           | Modifiers                   | Diagnosis<br>Code | Code<br>Pointer | of Data<br>Collection | Actio |